# คู่มือการสมัครเข้าสอบคัดเลือก มหาวิทยาลัยเทคโนโลยีราชมงคลพระนคร

# สำหรับผู้สมัครผ่านเว็บไซต์ที่ยัง **ไม่เคยทำการลงทะเบียน** ผ่านระบบ

ขั้นตอนที่ 1 ไปที่ "ลงทะเบียนเข้าใช้ระบบ" https://reg.rmutp.ac.th/registrar/appbioentryconfigregis.asp

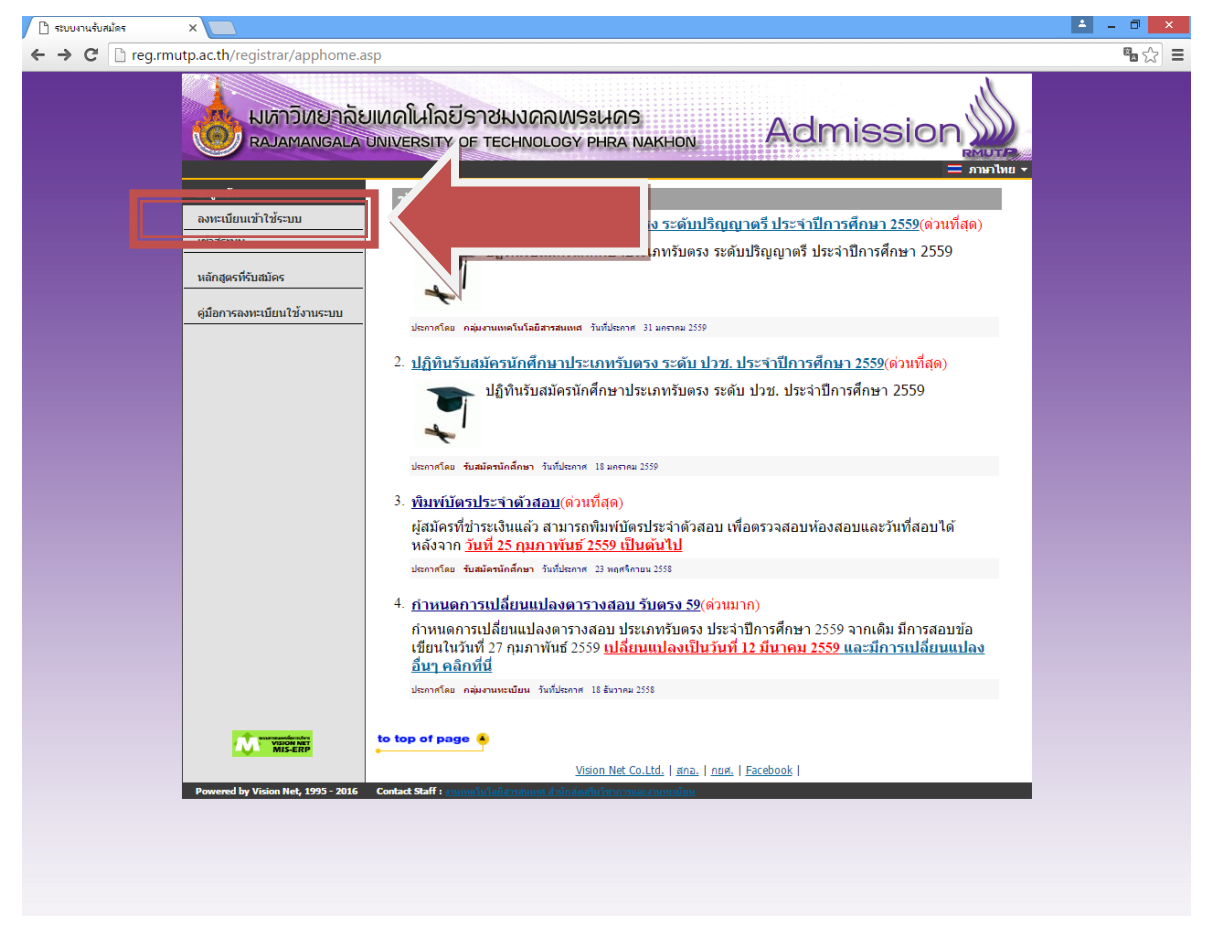

## ขั้นตอนที่ 2 กรอกข้อมูลการลงทะเบียนเข้าระบบ

| ] ระบบงานรับสมัคร | ×                           |                                                                                      | <b>-</b> - <b>-</b> |
|-------------------|-----------------------------|--------------------------------------------------------------------------------------|---------------------|
| → C □ reg.r       | mutp.ac.th/registrar/appb   | ioentryconfigregis.asp?avs16684928=1                                                 | <b>B</b> 🕸          |
|                   |                             |                                                                                      |                     |
|                   | เป็นนูหลัก                  |                                                                                      |                     |
|                   | กลับสู่หน้าแรก              | กรณากรอกข้อมูลที่มีเครื่องหมาย * ให้ครบก้วนแล้วกดปุ่มองทะเบียน                       |                     |
|                   |                             | ข้อมูลส่วนบุคคล                                                                      |                     |
|                   |                             | สัญชาติ* ไทย ▼                                                                       |                     |
|                   |                             | เลขประจำตัวประชาชน<br>(เฉพาะตัวเลข 13 หลัก<br>ไม่ต้องเว้นวรรค หรือ ชีดต้น) *         |                     |
|                   |                             | อีเมลล์ ที่สามารถติดต่อได้                                                           |                     |
|                   |                             | ดำนำหน้า * นาย ▼                                                                     |                     |
|                   |                             | ชื่อ<br>(ไม่ต้องมีค่าน่าหน้า) *                                                      |                     |
|                   |                             | วนเขอบบเกต * • • • • • • • • • • • • • • • • • •                                     |                     |
|                   |                             | ลงทะเบียน                                                                            |                     |
|                   | WISION ANT                  | to top of page                                                                       |                     |
|                   |                             | <u>Vision Net Co.Ltd.   ฮกอ.   กยศ.   Facebook</u>                                   |                     |
|                   | Powered by Vision Net, 1995 | - 2016 Contact Staff : <u>กามเพลโนโลยีสราสมเพส สำนักส่งเสริมวิสากราและงามหะเมือน</u> | 1                   |
|                   |                             |                                                                                      |                     |
|                   |                             |                                                                                      |                     |
|                   |                             |                                                                                      |                     |
|                   |                             |                                                                                      |                     |
|                   |                             |                                                                                      |                     |
|                   |                             |                                                                                      |                     |
|                   |                             |                                                                                      |                     |
|                   |                             |                                                                                      |                     |
|                   |                             |                                                                                      |                     |
|                   |                             |                                                                                      |                     |
|                   |                             |                                                                                      |                     |
|                   |                             |                                                                                      |                     |

ขั้นตอนที่ 3 ระบบจะทำการเข้าสู่ระบบให้อัตโนมัติ ให้ผู้สมัครคลิกที่ "สมัครเข้าศึกษาต่อ" ดังรูป

| 🗋 ระบบงานรับสมัคร | ×                                                                                                    | 🔺 🗕 🗇 🗙 |
|-------------------|----------------------------------------------------------------------------------------------------|---------|
| ← → C' 🗋 reg.     | rmutp.ac.th/registrar/applicant.asp?avs16685022=5                                                                                                    | • ☆ =   |
|                   | มหาวิทยาลัยเทคโนโลยีราชมงคลพระนคร<br>RAJAMANGALA UNIVERSITY OF TECHNOLOGY PHRA NAKHON<br>- ภาษาโพย -                                                                                                    |         |
|                   | 1. <u>ที่ คราสมัคร</u><br>ผู้สมัครสมัคร<br>ผู้มีอการใช้งานระบบ วันที่สอบได้                                                                                                    |         |
|                   | ออกจากระบบ หลังจาก <u>วันที่ 25 กุมภาพันธ์ 2559 เป็นต้นไป</u>                                                                                                    |         |
|                   | <mark>ประกาศโดย รับสมัครนักสึกษา</mark> วันที่ประกาศ 23 พฤศจิกายน 2558                                                                                                    |         |
|                   | <ol> <li><u>พิมพ์บัตรประจำดัวสอบ ระดับ ปวช.(ด่วนมาก)</u></li> </ol>                                                                                                    |         |
|                   | ผู้สมัครที่ขำระเงินแล้ว สามารถพิมพ์บัตรประจำดัวสอบ(ระดับ ปวช.) เพื่อตรวจสอบห้องสอบและวันที่<br>สอบได้<br>หลังจาก วั <mark>นที่ 8 มีนาคม 2559 เป็นต้นไป</mark>                                                                                                    |         |
|                   | ประกาศโดย งานทะเมือน วันที่ประกาศ 8 กุมภาพันธ์ 2559                                                                                                    |         |
|                   | to top of page                                                                                                    |         |
|                   | Vision Net Co.Ltd.   สกอ.   กษศ.   Facebook                                                                                                    |         |
|                   | Powered by Vision Net, 1995 - 2016 Contact Staff : <u>enume initial annound initial annound initian annound initian annound init</u> |         |
|                   |                                                                                                    |         |
|                   |                                                                                                    |         |
|                   |                                                                                                    |         |
|                   |                                                                                                    |         |
|                   |                                                                                                    |         |
|                   |                                                                                                    |         |
|                   |                                                                                                    |         |
|                   |                                                                                                    |         |
|                   |                                                                                                    |         |
|                   |                                                                                                    |         |

ขั้นตอนที่ 4</u> เลือกระดับและประเภทการรับสมัครที่จะทำการสมัคร ตามลำดับ ดังรูป

| บบงานรับสมัคร | ×                                |                       |                                             | 🔺 – 🗆 🗙      |
|---------------|----------------------------------|-----------------------|---------------------------------------------|--------------|
| C 🗋 reg.      | rmutp.ac.th/registrar/appenro    | ollselect.asp?f_cmd=1 |                                             | <b>₽</b> ☆ Ξ |
|               |                                  |                       | Ju.                                         |              |
|               | มหาวิทยา:                        | ลียเทคโนโลยีราช       | Admission                                   |              |
|               | RAJAMANGAL                       | LA UNIVERSITY OF T    |                                             |              |
|               | เมนหลัก                          | 111111111111119 : 1   | × ≕ ภาษาไทย •<br>นายทดสอบ ทดสอบ             |              |
|               | กลับสู่หน้าแรก                   | 1. เลือกระดับการศึกเ  | ษา ประเภท ที่ต้องการสมัคร                   |              |
|               |                                  |                       |                                             |              |
|               |                                  | ระดับการศึกษา         | ปริญญาตรี 🔻                                 |              |
|               |                                  | ประเภท                | <u>รับครง</u> •                             |              |
|               |                                  |                       | Next                                        |              |
|               |                                  |                       |                                             |              |
|               |                                  | 1                     |                                             |              |
|               |                                  |                       |                                             |              |
|               |                                  |                       |                                             |              |
|               |                                  |                       |                                             |              |
|               |                                  |                       |                                             |              |
|               |                                  |                       |                                             |              |
|               |                                  | the transferred state |                                             |              |
|               | VISION NET                       | to top of page        |                                             |              |
|               | Rowered by Vision Net, 1995 - 20 | 116 Contact Staff :   | Vision Net Co.Ltd.   สกอ.   กบศ.   Eacebook | -            |
|               |                                  |                       |                                             |              |
|               |                                  |                       |                                             |              |
|               |                                  |                       |                                             |              |
|               |                                  |                       |                                             |              |
|               |                                  |                       |                                             |              |
|               |                                  |                       |                                             |              |
|               |                                  |                       |                                             |              |
|               |                                  |                       |                                             |              |
|               |                                  |                       |                                             |              |
|               |                                  |                       |                                             |              |

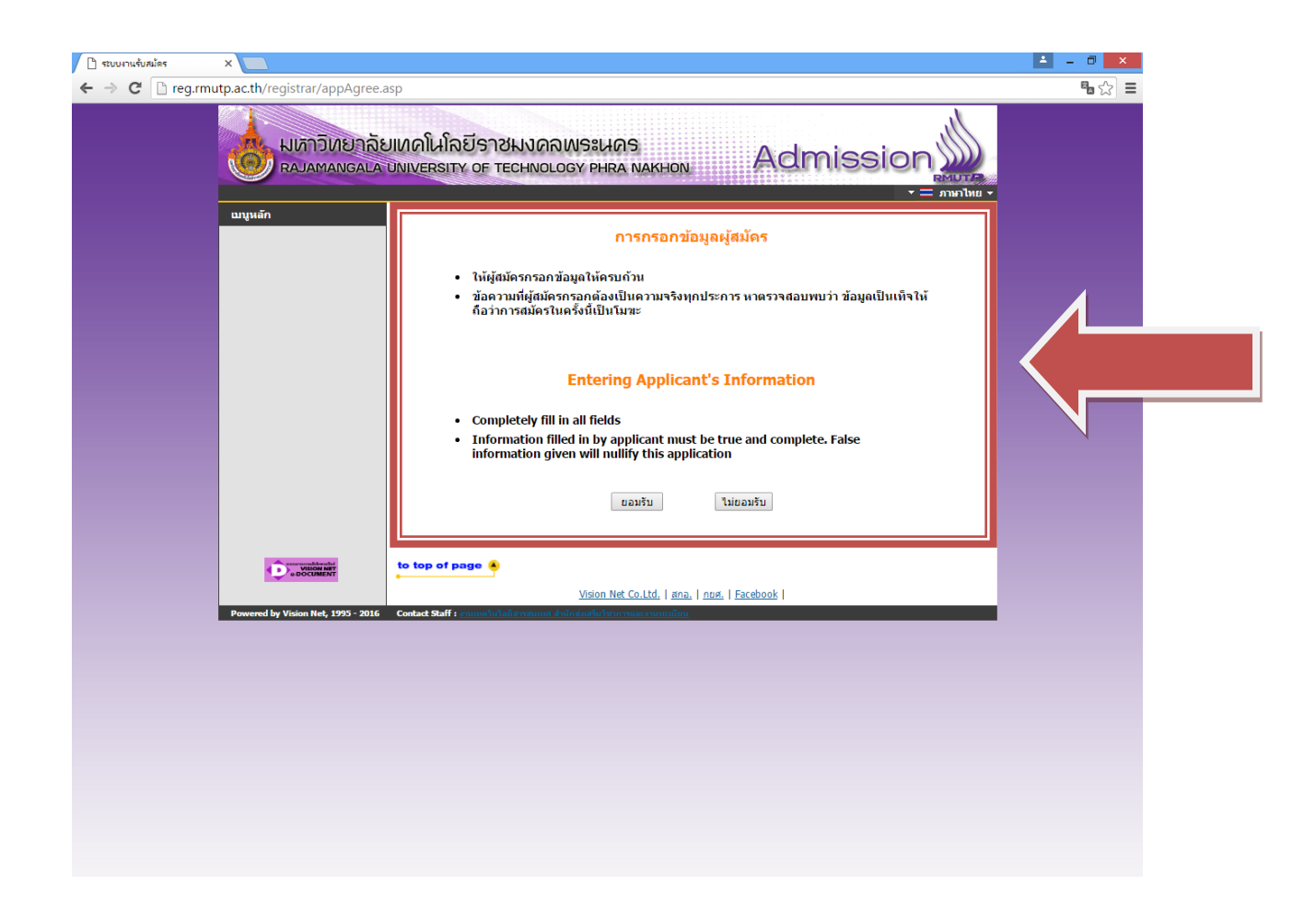

# ้ขั้นตอนที่ 5 กรอกข้อมูลที่ใช้ในการสมัคร

| 🗋 ระบบงานรับสมัคร | ×                           |                                            |                                    |                                                                |                | A - 1 |
|-------------------|-----------------------------|--------------------------------------------|------------------------------------|----------------------------------------------------------------|----------------|-------|
| ← → Ĉ 🗋 reg       | .rmutp.ac.th/registrar/appe | enrollbio.asp                              |                                    |                                                                |                | 8     |
|                   |                             | าลัยเทคโนโลยีราชเ<br>ALA UNIVERSITY OF TEC | IVORWS:LAOS<br>HNOLOGY PHRA NAKHON | , Ad                                                           |                |       |
|                   | เมนูหลัก                    | 1111111111119 : นาย                        | ยทดสอบ ทดสอบ                       |                                                                |                |       |
|                   | กลับสู่หน้าแรก              | ข้อมูลใบสมัครเข้าศึกษา                     | 1                                  | •                                                              |                |       |
|                   |                             | 3. บันทึกประวัติเพิ่มเติม                  | ม และตรวจสอบข้อมล (บังคับการ       | บันทึกรายการข้อมูลที่                                          | มีสัญลักษณ์ *) |       |
|                   |                             | ข้อมูลส่วนบุคคล                            |                                    |                                                                |                |       |
|                   |                             | สัญชาติ                                    |                                    |                                                                |                |       |
|                   |                             | เลขประจำดัวประชาชน 1                       | 1111111111119                      |                                                                |                |       |
|                   |                             | อีเมลล์ ที่สามารถติดต่อ<br>ได้ *           | test@test.com                      |                                                                |                |       |
|                   |                             | คำนำหน้า *                                 | นาย 🔻                              |                                                                |                |       |
|                   |                             | ชื่อ เ<br>ไม่ต้องมีคำนำหน้าชื่อ            | ทดสอบ                              | นามสกุล                                                        | ทดสอบ          |       |
|                   |                             | ชื่อภาษาอังกฤษ<br>ดัวพิมพ์ใหญ่ *           | Totsob                             | นามสกุลภาษา<br>อังกฤษ *                                        | Totsob         |       |
|                   |                             | วันเดือนปีเกิด *                           | 2 ▼ กุมภาพันธ์ ▼ 2540 ▼            |                                                                |                |       |
|                   |                             | เชื้อชาติ *                                | ไทย ▼                              | ศาสนา *                                                        | - <b>v</b>     |       |
|                   |                             | ข้อมูลการศึกษา                             |                                    |                                                                |                |       |
|                   |                             | ວຸໝີເດີນ *                                 | ม.6 (วิทย์ - คณิต)                 | Ŧ                                                              |                |       |
|                   |                             | ชื่อสถานศึกษาที่ *                         |                                    |                                                                | เลือก          |       |
|                   |                             | ปีการศึกษาที่จะจบ *                        | T                                  | เกรดเฉลี่ยรวม<br>(ม6/ปวช : 4 ภาคเรียน)<br>(ปวส : 2 ภาคเรียน) * |                |       |
|                   |                             | ข้อมูลที่อยู่                              |                                    |                                                                |                |       |
|                   |                             | ที่อยู่ในสำเนาทะเบียน                      |                                    |                                                                |                |       |
|                   |                             | บ้าน<br>เลขที่เถนน.หม่บ้าน *               |                                    |                                                                |                |       |
|                   |                             | แขวง/ด่าบล *                               |                                    |                                                                |                |       |
|                   |                             | เขต/อำเภอ *                                |                                    | จังหวัด *                                                      | <b>T</b>       |       |
|                   |                             | รทัสไปรษณีย์ *                             |                                    | โทรศัพท์<br>ไม่ต้องเว้นวรรคหรือขีด                             |                |       |
|                   |                             |                                            |                                    | ขน *                                                           |                |       |
|                   |                             |                                            | [หน้าก่อน]                         | [หน้าต่อไป]                                                    |                |       |

• โดยการกรอกข้อมูลส่วน "ข้อมูลส่วนบุคคล" ให้ระบุข้อมูลที่เป็นจริงและสามารถติดต่อได้จริง

 ในส่วน "ข้อมูลการศึกษา" ในช่องข้อมูล "วุฒิเดิม" ให้ผู้สมัคร <u>เลือกสาขาวิชาที่มีปรากฏอยู่ในระเบียบการ</u> <u>รับสมัครนักศึกษา</u>โดยคำนึงถึง สาขาที่สำเร็จการศึกษามานั้นเกี่ยวข้องกับสาขาวิชาที่เลือกหรือไม่ เช่นผู้สมัคร สำเร็จการศึกษาระดับ ปวช.เครื่องกล สามารถเลือก ปวช.ช่างอุตสาหกรรม แทนได้

# ้ขั้นตอนที่ 6 กรอกข้อมูลการสมัครเรียบร้อยแล้ว ผู้สมัครสามารถเลือกดูสาขาวิชาที่ต้องการ

| 🗋 ระบบงานรับสมัคร | ×                             |                                       |                                                                                                    |                               |                                                                              | 🔺 – 🕫 💌     |
|-------------------|-------------------------------|---------------------------------------|----------------------------------------------------------------------------------------------------|-------------------------------|------------------------------------------------------------------------------|-------------|
| ← → C 🗋 reg.      | rmutp.ac.th/registrar/appenro | ollquota                              | asp                                                                                                    |                               |                                                                              | <b>™</b> ☆: |
|                   | มหาวิทยาล้<br>RAJAMANGAL      | រិមាល៤<br>A UNIV                      | โนโลยีราชมงดลพระนคร<br>ERSITY OF TECHNOLOGY PHRA NAKHON                                                         | Ac                            | dmission                                                                     |             |
|                   | เมนูหลัก<br>กลับสู่หน้าแรก    | 3. ยื่<br><u>คำแ</u><br>1. ก<br>อันดี | นบบันการสมัคร<br>นะนำ<br>รณีพบข้อความแจ้งเดือบใด ๆ ใต้หลักสูดร ๆ ที่เดือกไว้ ว่านจ<br>ณ์) สาขาที่เดือกเข้าศึกษา | ะไม่สามารถสมัด                | รได้ กรุณาตรวจสอบช้อความที่แจ้งเดือน<br>ปีการศึกษา เลือกเทือลบ               |             |
|                   |                               | สาร                                   | บาวิชาที่เปิดรับสมัคร                                                                                           |                               |                                                                              |             |
|                   |                               | เลือก                                 |                                                                                                    | ม่ตรงกับสาขาวิช<br>ปีการศึกษา | าทีเลือก จะถือเป็นในขะ)<br>ช่วงวันที่เปิดรับสมัคร                            |             |
|                   |                               | ¥                                     | ศิลปศาสตร์<br>⊛ 30101 : การท่องเที่ยว (4 ปี ภาคปกติ)                                                            | 1/2559                        | 2 พฤศจิกายน 2558 - 22 กุมภาพันธ์<br>2559                                     |             |
|                   |                               | Ä                                     | ษ 30102 : การโรงแรม (4 ปี ภาคปกติ)                                                                              | 1/2559                        | 2 พฤศจิกายน 2558 - 22 กุมภาพันธ์<br>2559                                     |             |
|                   |                               | Ä                                     | ⊞ 30103 : ภาษาอังกฤษเพื่อการสื่อสารสากล (4 ปี ภาค<br>ปกติ)<br>วิทยาศาสตร์และเพคริบโอยี                          | 1/2559                        | 2 พฤศจิกายน 2558 - 22 กุมภาพันธ์<br>2559                                     |             |
|                   |                               | Ä                                     | ษ 30201 : วิทยาการคอมพิวเตอร์ (4 ปี ภาคปกติ)                                                                    | 1/2559                        | 2 พฤศจิกายน 2558 - 22 กุมภาพันธ์<br>2559                                     |             |
|                   |                               | Ä                                     | ษ 30202 : วิทยาการสิ่งแวดล้อมและทรัพยากรธรรมชาติ<br>(4 ปี ภาคปกติ)                                              | 1/2559                        | 2 พฤศจิกายน 2558 - 22 กุมภาพันธ์<br>2559                                     |             |
|                   |                               | Ä                                     | В 30203 : วิทยาการคอมพิวเตอร์ (4 ปี โดยการเทียบ<br>โอน) ภาคสมทบ ■ 20204 : วัสดสวสตร์วอสวนอรรม (4 ปี อวอปอร์)    | 1/2559                        | 2 พฤศจิกายน 2558 - 22 กุมภาพันธ์<br>2559<br>2 พฤศจิกายน 2558 - 22 กุมภาพันธ์ |             |
|                   |                               |                                       | <ul> <li>๖๐๔๐ฯ. สิมพา เลยรอุดสามกรรม (4 บ ภาคบกต)</li> <li>บริหารธุรกิจ</li> </ul>                              | 1/ 2559                       | 2559                                                                         |             |
|                   |                               | Ä                                     | ⊛ 30300 : การบัญชี (4 ปี ภาคปกติ)                                                                               | 1/2559                        | 2 พฤศจิกายน 2558 - 22 กุมภาพันธ์<br>2559                                     |             |
|                   |                               | Ä                                     | ⊞ 30301 : การจัดการ-การจัดการทั่วไป (4 ปี ภาคปกติ)                                                              | 1/2559                        | 2 พฤศจิกายน 2558 - 22 กุมภาพันธ์<br>2559                                     |             |
|                   |                               | Ä                                     | B 30302 : การจัดการ-การจัดการทรัพยากรมนุษย์ (4 ปี<br>ภาคปกติ)                                                   | 1/2559                        | 2 พฤศจิกายน 2558 - 22 กุมภาพันธ์<br>2559                                     |             |
|                   |                               | ¥<br>¥                                | ⊯ <i>3</i> 0303 : การตลาด-การบรหารการตลาด (4 ปี ภาค<br>ปกติ)<br>₪ 30304 : การตลาด-การสื่อสารการตลาด (4 ปี ภาค   | 1/2559                        | ∠ พฤตงกายน 2558 - 22 กุมภาพันธ์<br>2559<br>2 พฤศจิกายน 2558 - 22 กุมภาพันธ์  |             |
|                   |                               | v.                                    | ปกติ)<br>ษ 30312 : การเงิน (4 ปี ภาคปกติ)                                                                       | 1/2559                        | 2559<br>2 พฤศจิกายน 2558 - 22 กุมภาพันธ์                                     |             |
|                   |                               | بې                                    | 🗄 30313 : ภาษาอังกฤษธุรกิจ( 4 ปี ภาคปกติ)                                                                       | 1/2559                        | 2559<br>2 พฤศจิกายน 2558 - 22 กุมภาพันธ์                                     |             |

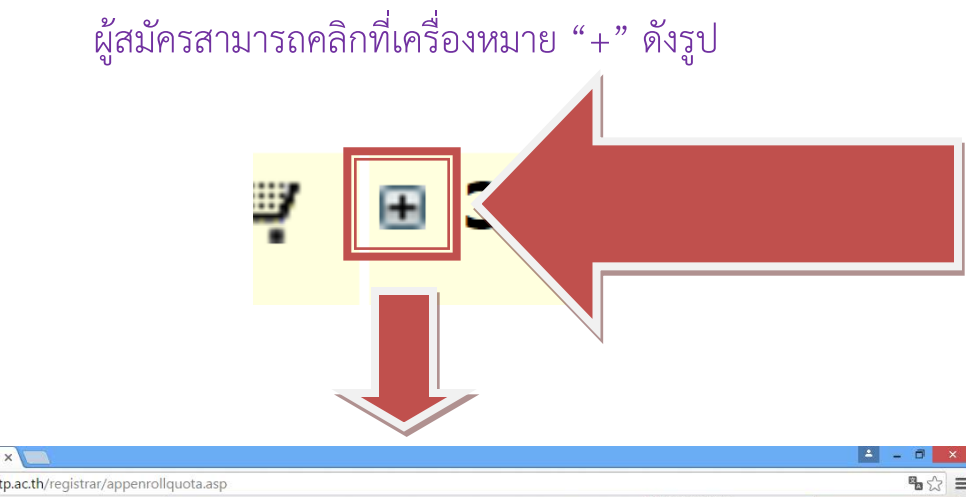

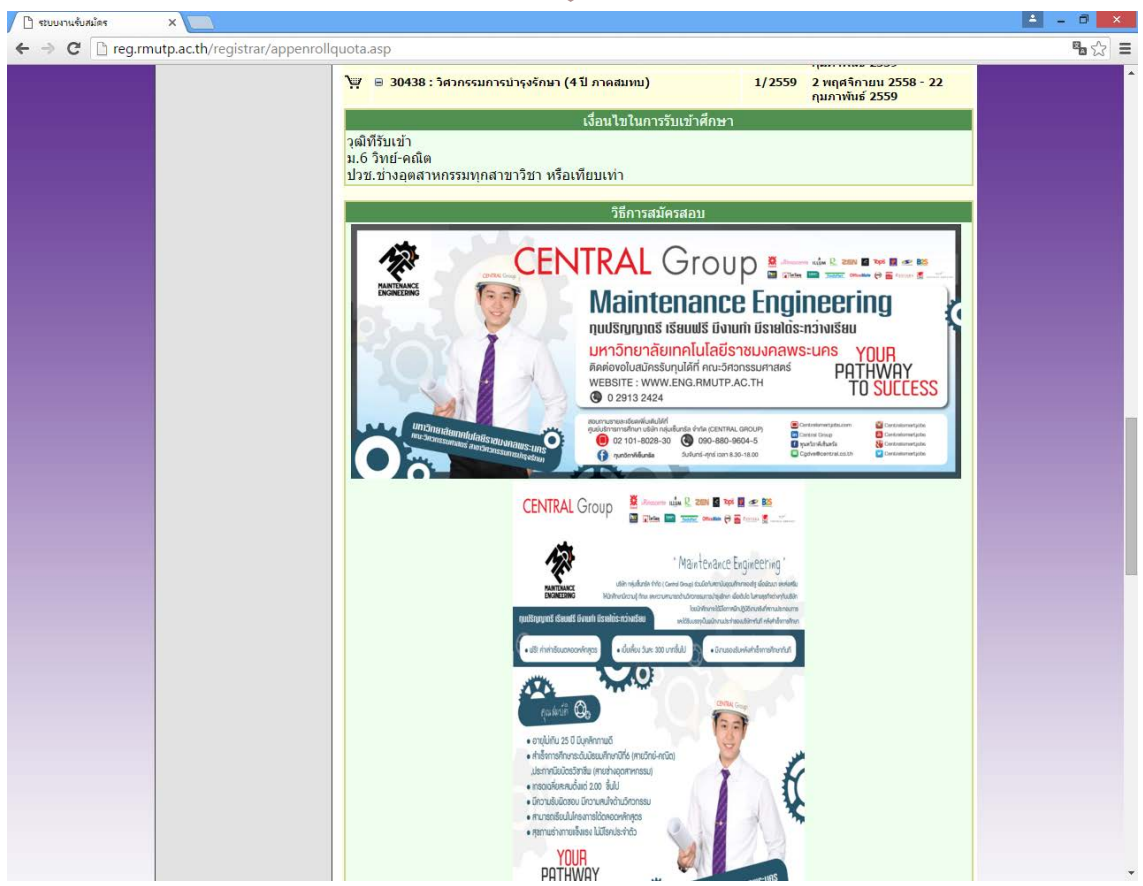

# ในการเลือกสาขาวิชา ให้ผู้สมัครคลิกที่รูป 꾠 เพื่อเลือกสาขาวิชาที่ต้องการ

|    | · · · · · · · · · · · · · · · · · · ·                                                                                               |        |                                          |
|----|----------------------------------------------------------------------------------------------------|--------|------------------------------------------|
| Ä  | 🗄 30436 : วิศวกรา แมคคาทรอนิกส์ (4 ปี ภาคสมทบ)                                                                                      | 1/2559 | 2 พฤศจิกายน 2558 - 22 กุมภาพันธ์<br>2559 |
| Ϋ́ | ■ 30437 ; <sup>5</sup> 1055 (4 10 000 filmu)                                                                                        | 1/2550 | 2 พฤศจิกายน 2558 - 22 กุมภาพันธ์<br>2559 |
| Ä  | 6 30 <sup>0</sup>                                                                                                    |        | 2 พฤศจิกายน 2558 - 22 กุมภาพันธ์<br>2559 |
| Ä  | <mark>ธ 304</mark><br>- ค.ศุภภ                                                                                                    |        | 2 พฤศจิกายน 2558 - 22 กุมภาพันธ์<br>2559 |
| Ä  | 🗷 30443 : วั<br>ภาคสมทบ                                                                                                    | 1/2009 | 2 พฤศจิกายน 2558 - 22 กุมภาพันธ์<br>2559 |
| Ä  | <ul> <li>         ⊞ 30444 : วิศวกร<br/>ปีโดยการเทียบโอน) กาคสมทบ      <li>         โล้กทรอนิกส์และโทรคมนาคม (4     </li> </li></ul> | 1/2559 | 2 พฤศจิกายน 2558 - 22 กุมภาพันธ์<br>2559 |
| Ä  | ⊞ 30445 : วิศวกรรมอุดสาหการ (4 ปี โดยการเทียบ<br>โอน) ภาคสมทบ                                                                       | 1/2559 | 2 พฤศจิกายน 2558 - 22 กุมภาพันธ์<br>2559 |
|    | ครุศาสตร์อุตสาหกรรม                                                                                                    |        |                                          |
| Ä  | ⊞ 30501 : วิศวกรรมเครื่องกล - เครื่องกล (5 ปี ภาค<br>ปกติ)                                                                          | 1/2559 | 2 พฤศจิกายน 2558 - 22 กุมภาพันธ์<br>2559 |
| Ä  | ⊞ 30502 : วิศวกรรมเครื่องกล - อุตสาหการ (5 ปี ภาค<br>ปกติ)                                                                          | 1/2559 | 2 พฤศจิกายน 2558 - 22 กุมภาพันธ์<br>2559 |
| Ä  | ⊞ 30503 : วิศวกรรมไฟฟ้า - ไฟฟ้ากำลัง (5 ปี ภาคปกติ)                                                                                 | 1/2559 | 2 พฤศจิกายน 2558 - 22 กุมภาพันธ์<br>2559 |
| Ä  | ⊞ 30504 : วิศวกรรมไฟฟ้า - คอมพิวเตอร์ (5 ปี ภาค<br>ปกติ)                                                                            | 1/2559 | 2 พฤศจิกายน 2558 - 22 กุมภาพันธ์<br>2559 |
| Ä  | ⊞ 30505 : วิศวกรรมไฟฟ้า - อิเล็กทรอนิกส์และ<br>โทรคมนาคม (5 ปี ภาคปกติ)                                                             | 1/2559 | 2 พฤศจิกายน 2558 - 22 กุมภาพันธ์<br>2559 |
| Ä  | ⊞ 30506 : วิศวกรรมเครื่องกล - เครื่องกล (2 ปี อสบ.ต่อ<br>เนื่อง)                                                                    | 1/2559 | 2 พฤศจิกายน 2558 - 22 กุมภาพันธ์<br>2559 |
| Ϋ́ | ⊞ 30507 : วิศวกรรมอุตสาหการ - อุตสาหการ (2 ปี<br>อสบ.ต่อเนื่อง)                                                                     | 1/2559 | 2 พฤศจิกายน 2558 - 22 กุมภาพันธ์<br>2559 |

#### โดยที่บางสาขาเลือกได้ 2 อันดับ (อันดับที่ 2 ต้องเป็นกลุ่มสอบเดียวกันกับอันดับที่ 1)

## <u>\*\*\* หากเกิดข้อผิดพลาดในการเลือกสาขาวิชา \*\*\*</u>

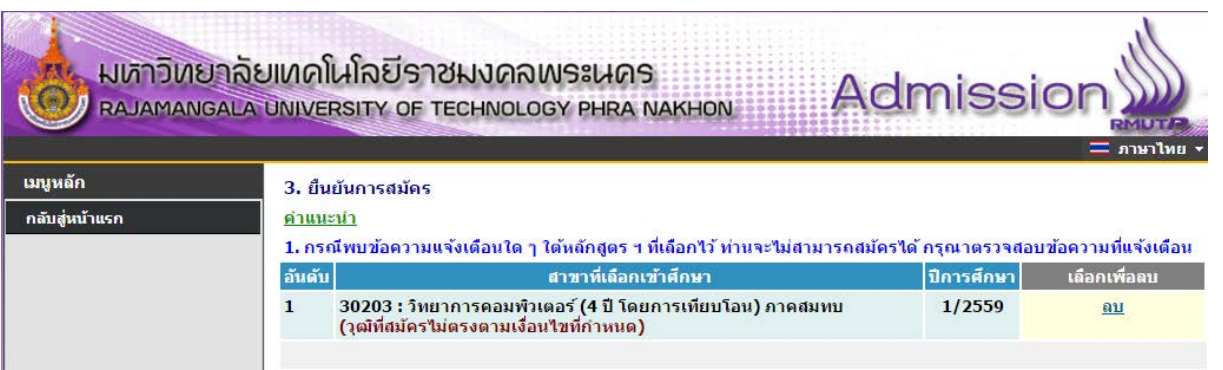

<u>"วุฒิที่สมัครไม่ตรงตามเงื่อนไขที่กำหนด"</u> : ให้ผู้สมัครตรวจสอบสาขาวิชาที่จบมาให้ตรงตามที่สาขาวิชารับ สมัครในระเบียบการรรับสมัคร ให้ผู้สมัคร ลบ สาขาวิชาที่ผิดพลาดออก

|                            | มาลัยเทคโนโลยีร<br>GALA UNIVERSITY OI                 | าชีมงดิพระนคร<br>FTECHNOLOGY PHRA NAKHON                    | Admissi                  | on           |
|----------------------------|-------------------------------------------------------|-------------------------------------------------------------|--------------------------|--------------|
| เมนูหลัก<br>กลับสู่หน้าแรก | 3. ยืนยันการสมัง<br>ค <u>ำแนะนำ</u><br>1. อรณีพบข้อคว | าร<br>งนแร้มเดือนใด ว ใต้มลัดสดร ฯ นี่เดือด∜ว้ ห่วน≂ะ*!ห่สว | บารถสมัครใต้ กรณาตราจสาม | — ภาษาเทย    |
|                            | อันดับ                                                | สาขาที่เลือกเข้าศึกษา                                       | ปีการศึกษา               | เลือกเพื่อลบ |
|                            | 1 30300 ; f                                           | าารบัญชี (4 ปี ภาคปกติ)                                     | 1/2559                   | <u>ถบ</u>    |
|                            | 2 30101 : ศ<br>(กลุ่มสอบ                              | การท่องเที่ยว (4 ปี ภาคปกติ)<br>ใม่ตรงกัน)                  | 1/2559                   | <u>ถบ</u>    |

"กลุ่มสอบไม่ตรงกัน": ให้ผู้สมัครตรวจสอบกลุ่มสอบของสาขาวิชาที่เลือกว่าตรงกันหรือไม่ โดยตรวจสอบได้ จากระเบียบการรับสมัครนักศึกษา ให้ผู้สมัคร ลบ สาขาวิชาที่ผิดพลาดออก

| มหาวิทยาลัย<br>RAJAMANGALA | บเทคโ                                     | นโลยีราชมงดลพระนคร<br>RSITY OF TECHNOLOGY PHRA NAKHON                                                                              | niss                               |                                        |
|----------------------------|-------------------------------------------|----------------------------------------------------------------------------------------------------|------------------------------------|----------------------------------------|
| เมบูหลัก<br>กลับสู่หน้าแรก | 3. ยืน<br><u>ดำแน</u><br>1. กระ<br>อับดับ | เย้นการสมัคร<br>ะ <u>บำ</u><br>นีพบข้อความแจ้งเดือนใด ๆ ใต้หลักสูตร ฯ ที่เดือกไว้ ท่านจะไม่สามารถสมัครได้<br>สวราที่เรือกเว้าสึกนา | ักรุณาตรวจส<br>ปิดวรศั <b>ด</b> หว | อบข้อความที่แจ้งเดือน<br>เอือกเชื่อองเ |
|                            | 1                                         | 30401 : วิศวกรรมเครื่องกล (4 ปี ภาคปกติ)<br>(จำนวนสาขามากกว่าที่กำหนด)                                                             | 1/2559                             | <u>คบ</u>                              |
|                            | 2                                         | 30402 : วิศวกรรมอุตสาหการ (4 ปี ภาคปกติ)<br>(จำนวนสาขามากกว่าที่กำหนด)                                                             | 1/2559                             | <u> </u>                               |
|                            | 3                                         | 30403 : วิศวกรรมไฟฟ้า (4 ปี ภาคปกติ)<br>(จำนวนสาขามากกว่าที่กำหนด)                                                                 | 1/2559                             | <u>ลบ</u>                              |

"จำนวนสาขาเกินกว่าที่กำหนด": การสมัครสามารถเลือกได้เพียง 2 อันดับเท่านั้น ให้ผู้สมัคร ลบ สาขาวิชาที่ ผิดพลาดออก

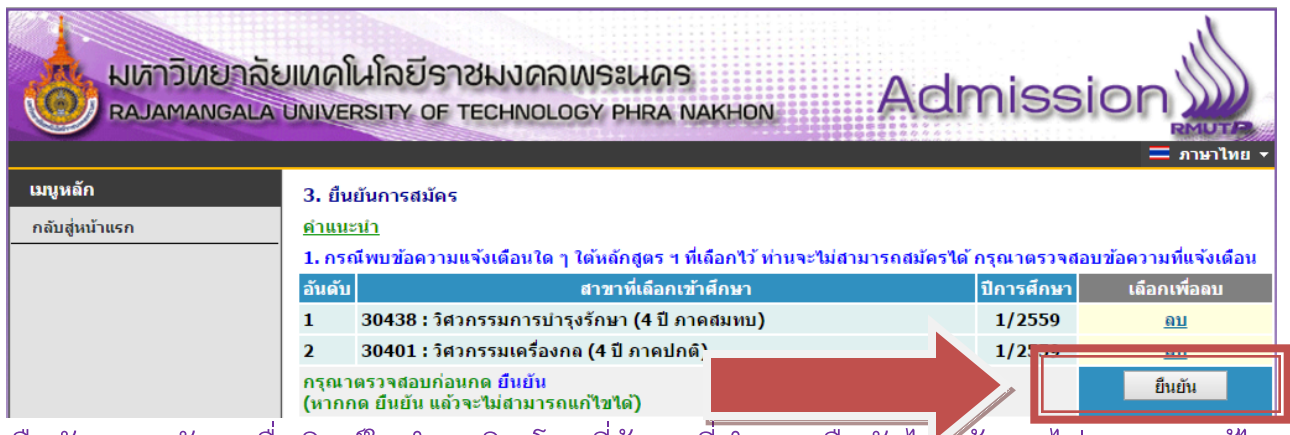

คลิกที่ปุ่มยืนยันการสมัคร เพื่อพิมพ์ใบชำระเงิน โดยที่ข้อมูลที่ทำการ ยืนยันไปแล้ว จะไม่สามารถแก้ไข สาขาวิชาที่สมัครได้

้ขั้นตอนที่ 7 คลิกที่สัญลักษณ์ ปริ้นเตอร์ โดยให้ผู้สมัครเลือกพิมพ์ใบที่ต้องการและตรวจสอบสาขาวิชาที่ ต้องการสมัครให้ถูกต้อง เพราะถ้ามีการชำระเงินไปแล้ว <u>จะไม่สามารถเปลี่ยนแปลงข้อมูลการสมัครได้</u>

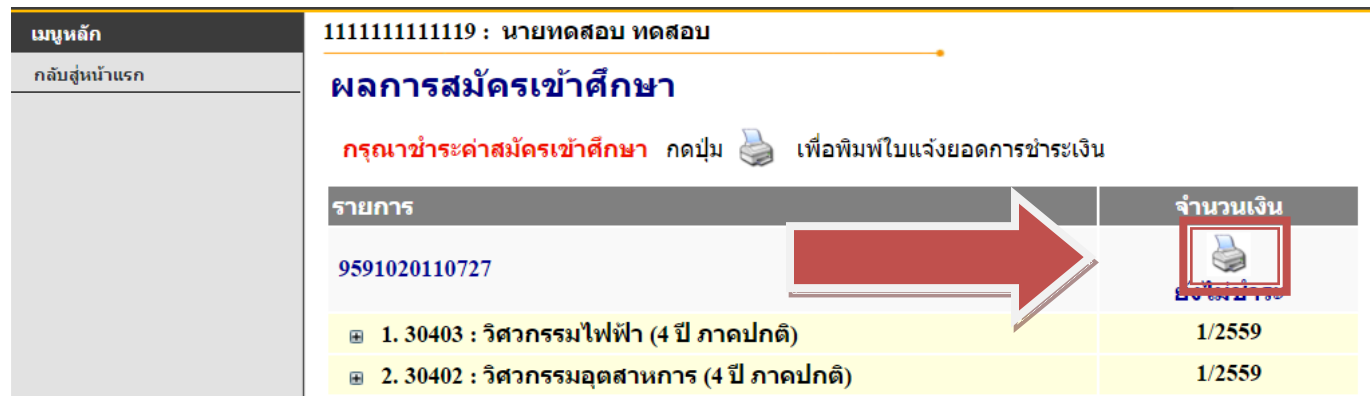

#### หลังจากพิมพ์ใบชำระเงินแล้วจะได้ผลลัพธ์ดังภาพ

| 171                                                                                                    |                                                                                                   |  |  |  |  |
|----------------------------------------------------------------------------------------------------|---------------------------------------------------------------------------------------------------|--|--|--|--|
| มหาวิทยาลัยเหล่นไม่มีราชมเสลพรรมศร<br>ผมแหละนุง นองสรทาง อา สายคอบอรา คล. แบงรอบ<br>ในและกร้างมาให้เกิดรับรา<br>ว่ามีผู้เสียง force: 1950001027 โด - กรุง เวษณฑยน เพลงย<br>ปละให้เกิดรับราย                                                                     | (ต่างสี 1 สำหรับ<br>พิมพ์การการเมือ 00/03/5<br>เมษร์ที่น่าเสียงปล Au. 111111<br>ภาพการศึกษร์ที่ : |  |  |  |  |
| al sterrin<br>No. Description                                                                                                    | จำนวนเงิน<br>Amount (Baht)                                                                        |  |  |  |  |
| 2 analadia<br>1.0003 (Permaladia (Clanoshi)<br>2.0003 (Permaquanam (Clanoshi)<br>"Ubashinkoimaalaanaqiraaladi"<br>"Ubashinkoimaalaanaqiraaladii"                                                                                                    |                                                                                                   |  |  |  |  |
| **************************************                                                                                                    |                                                                                                   |  |  |  |  |
| ศึกษณฑิรถมัน ราชาวงรับซี (27 พ.ศ. 58 - 22 ค.พ. 59<br>มีอย่างเป็นปัตวรัตมนี้ๆ ผู้เป็นสามารถการสะดอการเลี้ยง และเริ่มผู้เป็นหนึ่งที่เห็น<br>มีสารการประเทศสารสะเวทิตหนึ่ง (2-3 รับหนึ่งหารท่างเป็นที่สารการป<br>ค่ะปละ, การประเทศไปสนับสารการเนื่องการปนให้ประเทศ | สำหรับอ่างมาที่สบะหาบอ่างมาที่สา<br>รู้รับมิน<br>วิธรี                                            |  |  |  |  |
| มหาวิทยาที่ออกไปสร้างและครามส<br>10 กับเรามาม เกราร์ที่การการ เสนร์ด กรุมเพราะศ. 1000                                                                                                    | เราะเสี 2 สำหรับมา<br>โรมเพิ่มสาทารามส์เหติมสาทา<br>(โรมพ.โยสาทารามส์เหติมสาท                     |  |  |  |  |
| (48)                                                                                                    | กำหนดข่าระเงิน ระหว่างวันที่ 02 พ.ศ. 58 - 22 ก.ศ                                                  |  |  |  |  |

นำใบไปชำระเงินผ่านธนาคาร กรุงศรีอยุธยาฯ ได้ทุกสาขา และรอตรวจสอบสถานะผ่านระบบได้ภายหลังจากการชำระเงิน 3 – 7 วัน และสามารถพิมพ์บัตรประจำตัวผู้สอบได้

# <u>\*\* ผู้สมัครสามารถตรวจสอบสถานการณ์สมัครสอบ, พิมพ์บัตรประจำตัวสอบ ได้ที่เมนู "ผลการสมัคร" \*\*</u>

| 🗋 ระบบงานรับสมัคร | ×                                                    |                                                                                                    | 🔺 _ Ə 🗙     |
|-------------------|------------------------------------------------------|----------------------------------------------------------------------------------------------------|-------------|
| ← → C 🗋 reg       | .rmutp.ac.th/registrar/appli                         | cant.asp?avs16685022=5                                                                                                    | <b>a</b> 53 |
|                   |                                                      | มาลัยเทคโนโลยีราชมงคลพระนคร<br>SALA UNIVERSITY OF TECHNOLOGY PHRA NAKHON Admission<br>= ภาษาโทย •<br>1111111111119 : นายทดสอบ ทดสอบ                                                                                                    |             |
|                   | สมัครเข้าศึกษาต่อ                                    | ข่าวปราว มีมพันธ์                                                                                                    |             |
|                   | ผลิการสมัคร<br>ผลการสมัคร<br>เรื่องว่า<br>ออกจากระบบ | 1.<br>ดัวสอบ(ระดับปริญญาตรี) เพื่อตรวจสอบห้องสอบและ<br>หลัง <mark>บบที่ 25 กุมภาพันธ์ 2559 เป็นดันไป</mark>                                                                                                    |             |
|                   |                                                      | ประกาศโดย ในสมัตรนักสึกษา วันที่ประกาศ 23 พฤศจิกายน 2558                                                                                                    |             |
|                   |                                                      | <ol> <li><u>พิมพ์บัตรประจำตัวสอบ ระดับ ปวช.(</u>ต่วนมาก)<br/>ผู้สมัครที่ข่าระเงินแล้ว สามารถพิมพ์บัตรประจำตัวสอบ(ระดับ ปวช.) เพื่อตรวจสอบห้องสอบและวันที่<br/>สอบได้<br/>หลังจาก <u>วับที่ 8 มีนาคม 2559 เป็นตันไป</u><br/>ป<del>แกกโดย จามแน่มือน วัยถี่มนาศ 8 คุมภาพิมร์ 2559</del></li> </ol> |             |
|                   |                                                      | to top of page                                                                                                    |             |
|                   |                                                      | <u>Vision Net Co.ltd.   мпа.   пин.   Facebook  </u>                                                                                                    |             |
|                   |                                                      |                                                                                                    |             |
|                   |                                                      |                                                                                                    |             |
|                   |                                                      |                                                                                                    |             |
|                   |                                                      |                                                                                                    |             |

## <u>สอบถามรายละเอียดเพิ่มเติม</u>

โทร. 02-665-3777 ต่อ 6302 – 9 , 6409 สำนักส่งเสริมวิชาการและงานทะเบียน มหาวิทยาลัยเทคโนโลยีราชมงคลพระนคร